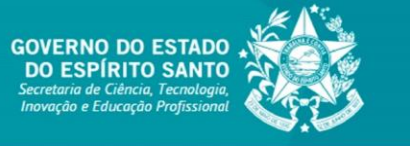

**TUTORIAL SIGFAPES** 

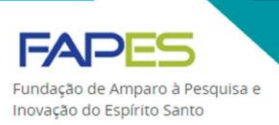

# INTRODUÇÃO AO SIGFAPES

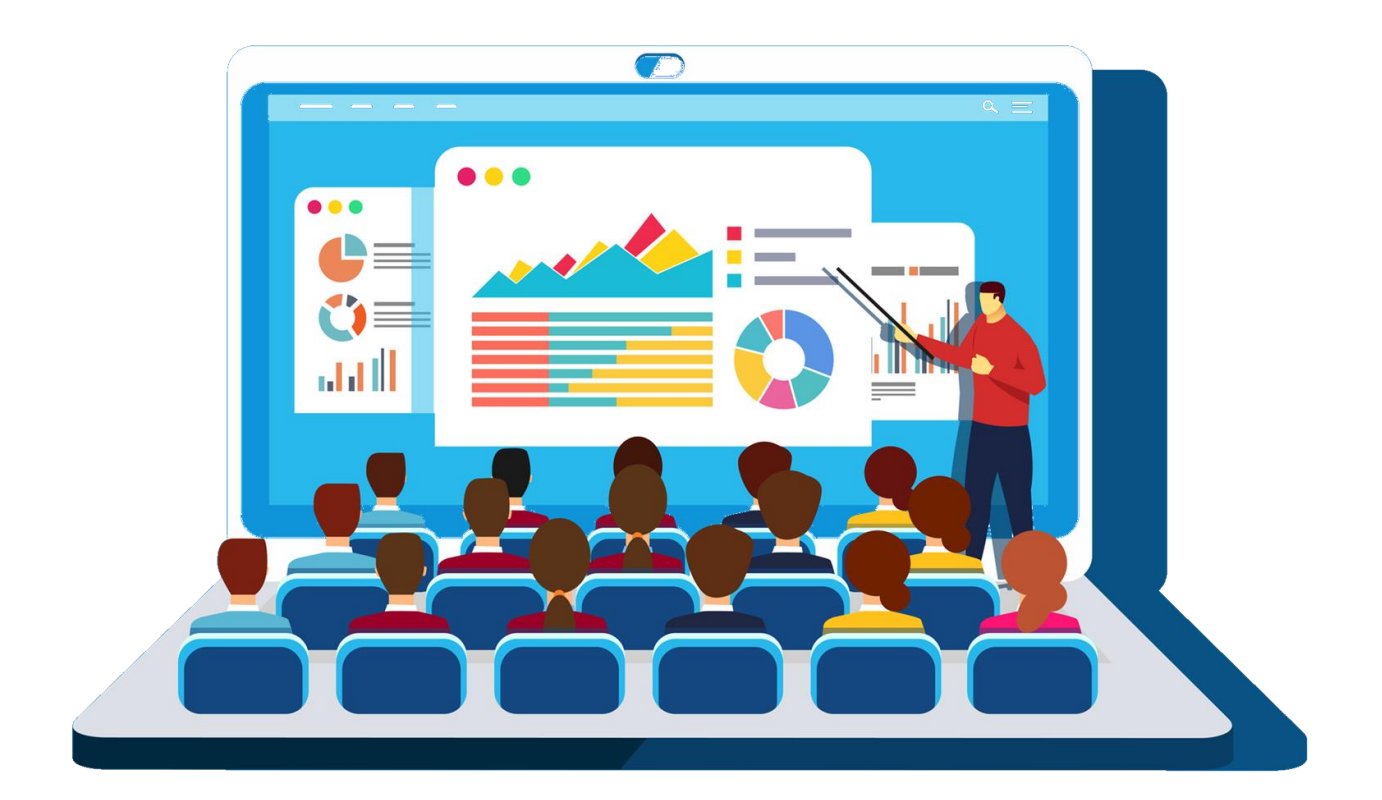

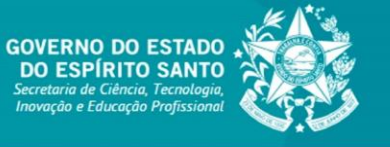

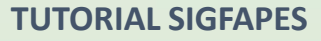

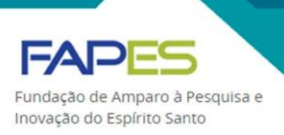

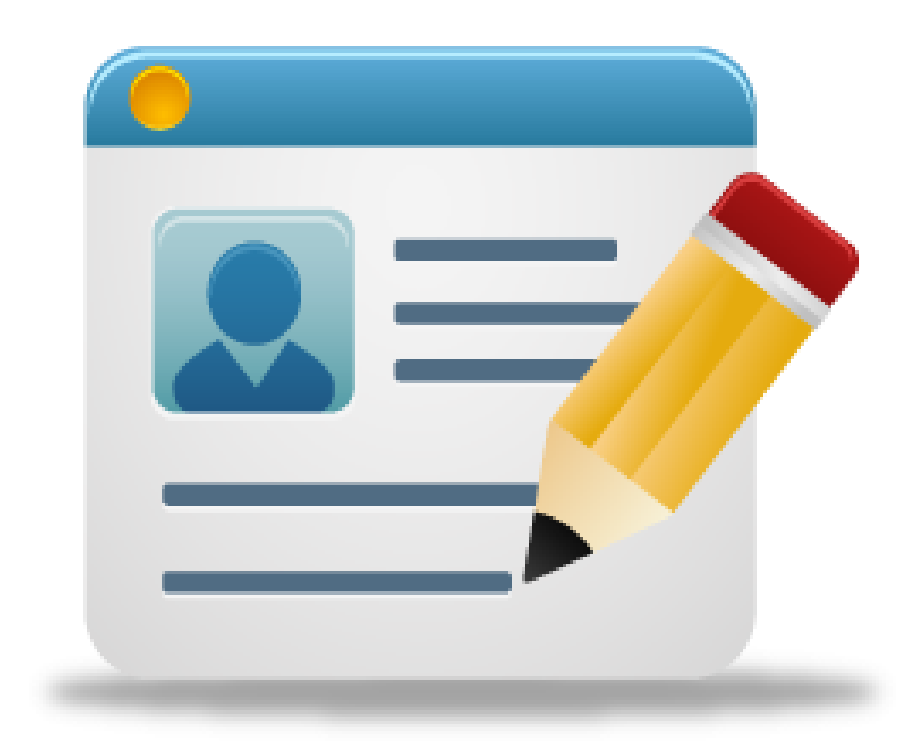

# CADASTRO DE USUÁRIO

## CADASTRO DE USUÁRIO NO SIGFAPES

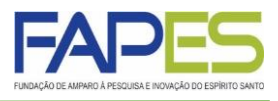

- O interessado em se cadastrar no sistema SIGFAPES deverá acessar o endereço eletrônico <u>www.sigfapes.es.gov.br</u>;
- 2. Uma vez acessada a página eletrônica, o interessado deverá clicar em "Não sou cadastrado" para iniciar o cadastro de usuário;

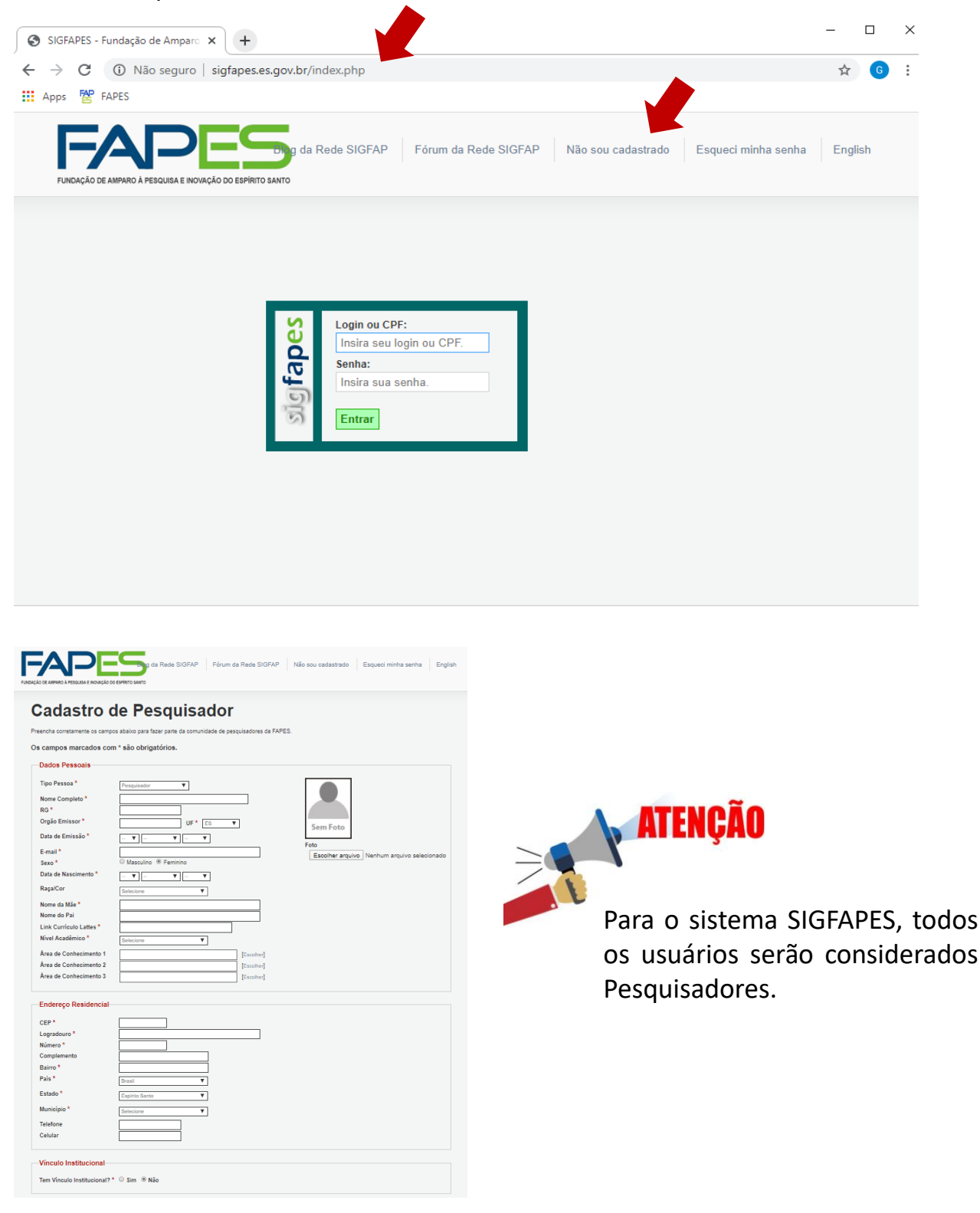

## **CADASTRO DE USUÁRIO NO SIGFAPES**

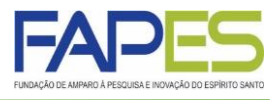

#### Cadastro de Pesquisador

Preencha corretamente os campos abaixo para fazer parte da comunidade de pesquisadores da FAPES.

#### Os campos marcados com \* são obrigatórios.

Telefone Celular

CEP Logradouro

Número Complemento

Bairro País

Estado

Município

Telefone Fax

[Escolher Instituição]

Correspondência

Acesso SIGFAPES

Confirme senha\*

CPF\* Senha\*

Acesso ao SIGFAPES

Não sou um robô

Vincular Outras Instituições

Vínculo Institucional

Endereço Profissional

Tem Vinculo Institucional? \* O Sim 🖲 Não

Espírito Santo

Endereço preferencial para correspondência ⊗ Residencial ○ Profissional Deseja receber Informativo da Fundação? ⊕ Sim ○ Não

Os campos CPF e Senha serão utilizados no acesso à área restrita do sistema

Enviar Cadastro

| Dados Pessoais          |                                           |
|-------------------------|-------------------------------------------|
| Dauos ressoais          |                                           |
| Tipo Pessoa *           | Pesquisador T                             |
| Nome Completo *         |                                           |
| RG*                     |                                           |
| Orgão Emissor *         | UF* ES V Sem Foto                         |
| Data de Emissão *       |                                           |
| E-mail *                | Escolher arquivo Nenhum arquivo seleciona |
| Sexo *                  | O Masculino                               |
| Data de Nascimento *    |                                           |
| Raça/Cor                | Selecione T                               |
| Nome da Mãe *           |                                           |
| Nome do Pai             |                                           |
| Link Currículo Lattes * |                                           |
| Nível Acadêmico *       | Selecione                                 |
| Área de Conhecimento 1  | [Escoher]                                 |
| Área de Conhecimento 2  | [Escolher]                                |
| Área de Conhecimento 3  | [Escolher]                                |
|                         |                                           |
| Endereço Residencial    |                                           |
| CEP*                    |                                           |
| Logradouro *            |                                           |
| Número *                |                                           |
| Complemento             |                                           |
| Bairro *                |                                           |
| País *                  | Brasil T                                  |
| Estado *                | Espírilo Santo                            |
| Município *             | Selecione V                               |
|                         |                                           |

v

v

۳

3. Todos os itens com asterisco (\*) deverão ser preenchidos;

4. Uma vez finalizado o cadastro, o usuário conseguirá acessar o SIGFAPES com *login* (CPF) e senha próprios.

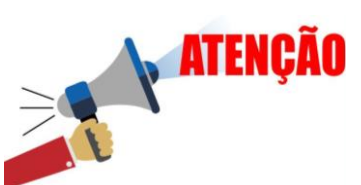

Caso o futuro usuário possua "Vínculo Institucional", deverá marcar a opção "sim" e preencher os "Dados Profissionais" que irão surgir.

Caso a Instituição de vínculo não seja encontrada, o futuro usuário deverá:

a) cadastrar a Instituição de vínculo no SIGFAPES;

 b) após preenchidos os dados da a Instituição, o futuro usuário deverá solicitar à FAPES a validação do cadastro da Instituição via email suporte@fapes.es.gov.br.

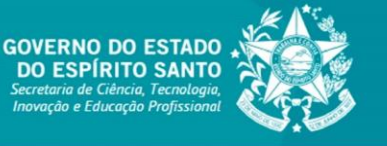

#### **TUTORIAL SIGFAPES**

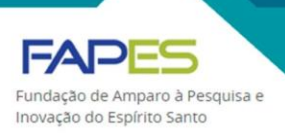

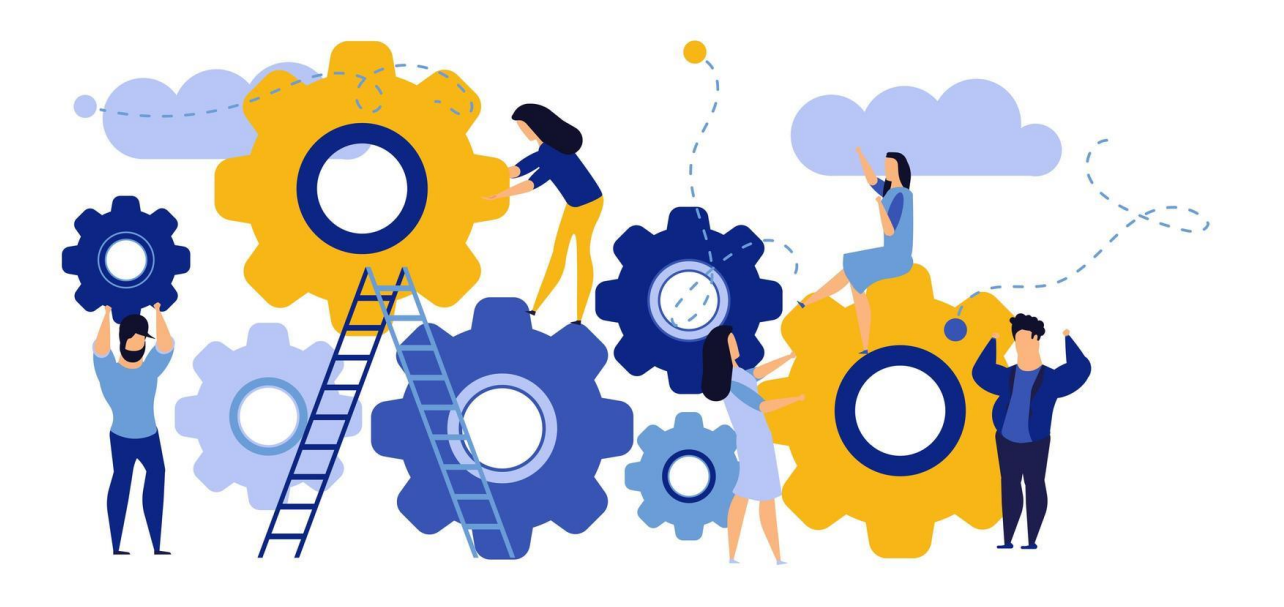

# PRINCIPAIS FERRAMENTAS DO SIGFAPES

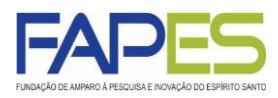

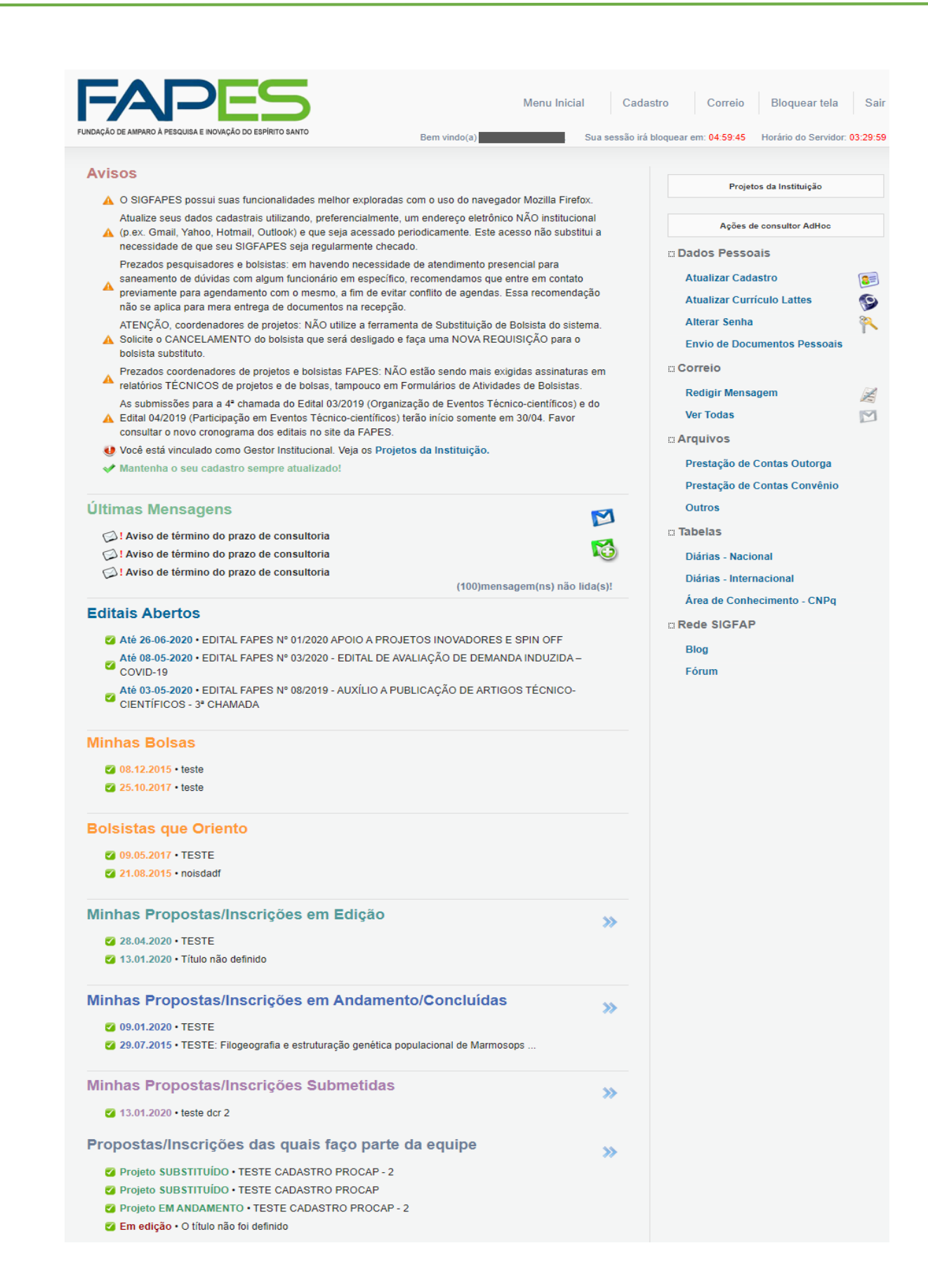

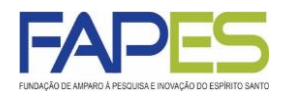

- **1. Avisos:** neste campo, além de comunicados importantes sobre o SIGFAPES e os Editais FAPES, será registrada as seguintes informações:
  - a vinculação de um usuário como Gestor Institucional de uma Instituição/Empresa;
  - b) convites para participação como membro de equipe em projetos de demais pesquisadores;
  - c) pendências e irregularidades de Prestação de Contas junto à FAPES.
- 2. Correio/Mensagens: ficará registrada as mensagens trocadas com a FAPES realizadas via SIGFAPES.

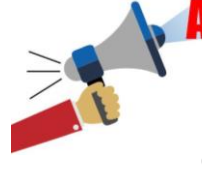

## ATENÇÃO

Prioritariamente a FAPES utilizará o SIGFAPES para comunicar o lançamento e resultados de Editais, bem como pendências referentes à Gestão de Bolsas e Prestação de Contas. É importante que o usuário confira a caixa de mensagens do Correio no SIGFAPES com frequência.

| Bem vindo(a) Sua ses                                                                                                    | ssão irá bloquear em: 04:59:45 Horário do Servidor: 03 |
|----------------------------------------------------------------------------------------------------|--------------------------------------------------------|
| Avisos                                                                                                    |                                                        |
|                                                                                                    | Projetos da Instituição                                |
| O SIGFAPES possul suas funcionalidades melhor exploradas com o uso do navegador Mozilla Firetox.                                                                                                    |                                                        |
| Atualize seus dados cadastrais utilizando, preferencialmente, um endereço eletronico NAO institucional<br>(p.ex. Gmail, Yahoo, Hotmail, Outlook) e que seia acessado periodicamente. Este acesso não substitui a | Ações de consultor AdHoc                               |
| necessidade de que seu SIGFAPES seja regularmente checado.                                                                                                    | m Dados Pessoais                                       |
| Prezados pesquisadores e bolsistas: em havendo necessidade de atendimento presencial para                                                                                                    |                                                        |
| saneamento de dúvidas com algum funcionário em específico, recomendamos que entre em contato                                                                                                    | Atualizar Cadastro                                     |
| previamente para agendamento com o mesmo, a um de evitar comito de agendas. Essa recomendação<br>não se aplica para mera entrega de documentos na recepção.                                                      | Atualizar Currículo Lattes                             |
| ATENÇÃO, coordenadores de projetos: NÃO utilize a ferramenta de Substituição de Bolsista do sistema.                                                                                                    | Alterar Senha                                          |
| Solicite o CANCELAMENTO do bolsista que será desligado e faça uma NOVA REQUISIÇÃO para o<br>bolsista substituto.                                                                                                 | Envio de Documentos Pessoais                           |
| Prezados coordenadores de projetos e bolsistas FAPES: NÃO estão sendo mais exigidas assinaturas em                                                                                                    | iii Correio                                            |
| relatórios TÉCNICOS de projetos e de bolsas, tampouco em Formulários de Atividades de Bolsistas.                                                                                                    | Redigir Mensagem                                       |
| As submissões para a 4ª chamada do Edital 03/2019 (Organização de Eventos Técnico-científicos) e do                                                                                                    | Ver Todas                                              |
| consultar o novo cronograma dos editais no site da FAPES.                                                                                                    |                                                        |
| Você está vinculado como Gestor Institucional. Veja os Projetos da Instituição.                                                                                                    | Arquivos                                               |
| ✓ Mantenha o seu cadastro sempre atualizado!                                                                                                    | Prestação de Contas Outorga                            |
|                                                                                                    | Prestação de Contas Convênio                           |
| Últimas Mensagens 🛛 🕅                                                                                                    | Outros                                                 |
| Aviso de término do prazo de consultoria                                                                                                    | 🗆 Tabelas                                              |
| 🗭! Aviso de término do prazo de consultoria                                                                                                    | Diárias - Nacional                                     |
| Aviso de término do prazo de consultoria                                                                                                    | Diárias - Internacional                                |
| (100)mensagem(ns) não lida(s)!                                                                                                    | Área de Conhecimento - CNDa                            |
| Editais Abertos                                                                                                    | Area de Connecimento - CNPq                            |
|                                                                                                    | Rede SIGFAP                                            |
| A 16 20-00-2020 • EDITAL FARES Nº 01/2020 APOIO A PROJETOS INOVADORES E SPIN OFF                                                                                                    | Blog                                                   |
| COVID-19                                                                                                    | Fórum                                                  |

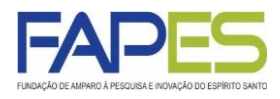

**3. Projetos da Instituição:** campo presente no sistema de usuário designado Gestor Institucional de uma Instituição/Empresa para controle e acompanhamento dos projetos vinculados à referida Instituição/Empresa.

**4. Ações de consulto Adhoc: :** campo presente no sistema de usuário convidado pela FAPES a atuar como avaliador de propostas de projetos de pesquisa ou prestação de contas.

**5. Envio de Documentos Pessoais:** campo destinado para o *upload* da cópia de diversos documentos pessoais do usuário, bem como alguns específicos solicitados em Editais FAPES.

|                                        | Projetos da Instituição      |                                                               | ← 3                                                                                                    |                                                                                          |
|----------------------------------------|------------------------------|---------------------------------------------------------------|----------------------------------------------------------------------------------------------------|------------------------------------------------------------------------------------------|
|                                        | Ações de consultor AdHoc     |                                                               | ← 4                                                                                                    |                                                                                          |
|                                        | Dados Pessoais               |                                                               |                                                                                                    |                                                                                          |
|                                        | Atualizar Cadastro           | 2=                                                            |                                                                                                    |                                                                                          |
|                                        | Atualizar Currículo Lattes   | 9                                                             |                                                                                                    |                                                                                          |
| _                                      | Alterar Senha                | 2                                                             |                                                                                                    |                                                                                          |
| 5 🗕                                    | Envio de Documentos Pessoais |                                                               | Envio de Docur                                                                                                    | nentos Pessoais                                                                          |
|                                        | Correio                      |                                                               | É necessário que o                                                                                                    | Documento esteja no formato indicado antes de anexá-lo.                                  |
|                                        | Redigir Mensagem             | X                                                             | Tipo de                                                                                                    | ATA DA COMISSÃO DE BOLSA (.pdf)                                                          |
|                                        | Ver Todas                    | $\mathbb{M}$                                                  | Arquivo                                                                                                    | Escolher arquivo Nenhum arquivo selecionado                                              |
|                                        | Arquivos                     |                                                               |                                                                                                    | Enviar Cancelar                                                                          |
|                                        | Prestação de Contas Outorga  |                                                               |                                                                                                    | Documentos Pessoais Enviados                                                             |
| Prestação de Contas Convênio<br>Outros |                              | IDENTIDADE com CPF / CNH / REGISTRO NACIONAL DE ESTRANGEIRO - |                                                                                                    |                                                                                          |
|                                        |                              | DIPLON                                                        | 13/09/2017 11:19:12 •••<br>1A DE MAIOR TITULAÇÃO - 13/09/2017 11:19:31 ••                                                                     |                                                                                          |
|                                        | 🗉 Tabelas                    |                                                               | ATA DA                                                                                                    | URRICULO LATTES - 13/09/2017 11:20:05 60<br>A COMISSÃO DE BOLSA - 25/04/2018 16:46:53 60 |
| Diárias - Nacional                     |                              | CPF ou REGISTI                                                | REIRA DE TRABALHO - 25/04/2018 10:52:45 •• RONAL DE ESTRANGEIRO - 20/11/2019 16:40:16 •• DE RESIDÊNCIA ATUALIZADO (dentre os últimos 6 meses) |                                                                                          |
|                                        | Diárias - Internacional      |                                                               |                                                                                                    | 20/11/2019 16:45:31 8                                                                    |
|                                        | Área de Conhecimento - CNPq  |                                                               |                                                                                                    | Fechar                                                                                   |
|                                        | Rede SIGFAP                  |                                                               |                                                                                                    |                                                                                          |
|                                        | Blog                         |                                                               |                                                                                                    |                                                                                          |
|                                        | Fórum                        |                                                               |                                                                                                    |                                                                                          |

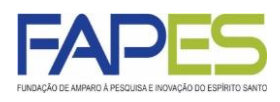

**6. Editais Abertos:** ficará registrado todos os Editais FAPES em período de submissão de propostas. Utilize os ícones abaixo para:

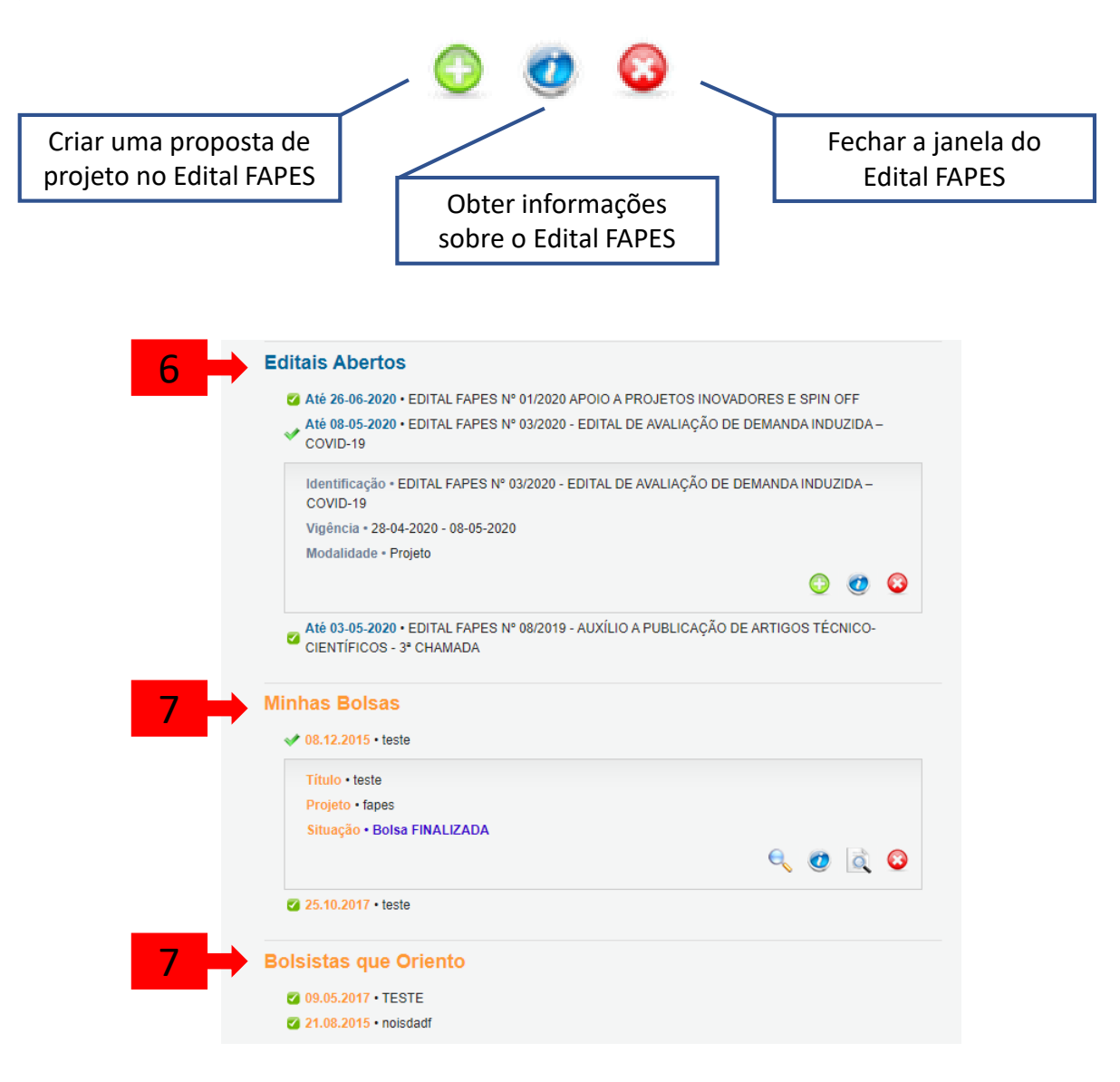

**7. Minhas Bolsas e Bolsistas que Oriento:** área específica para a Gestão de Bolsas de bolsistas FAPES e orientadores de bolsistas FAPES. Utilize os ícones abaixo para:

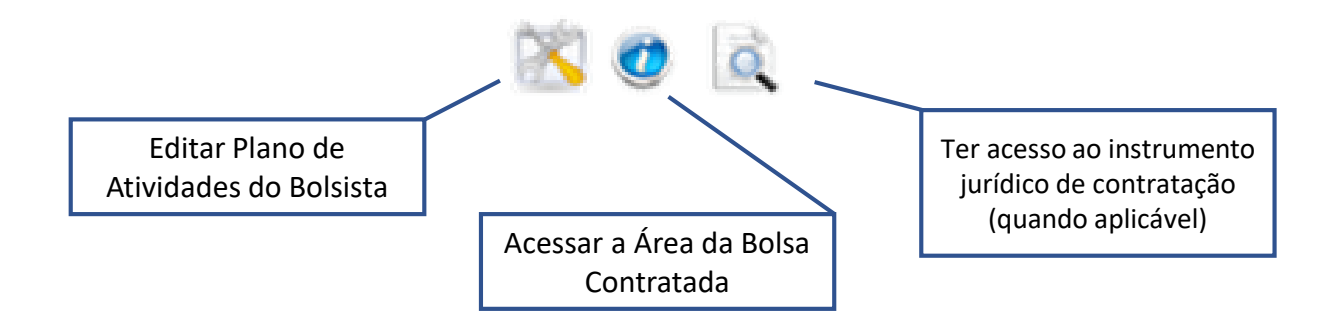

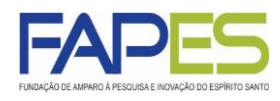

8. Minhas Propostas/Inscrições em Edição : ficará registrada todas as propostas de projeto de Edital FAPES criadas e não enviadas, ou seja, em edição. Utilize os ícones abaixo para:

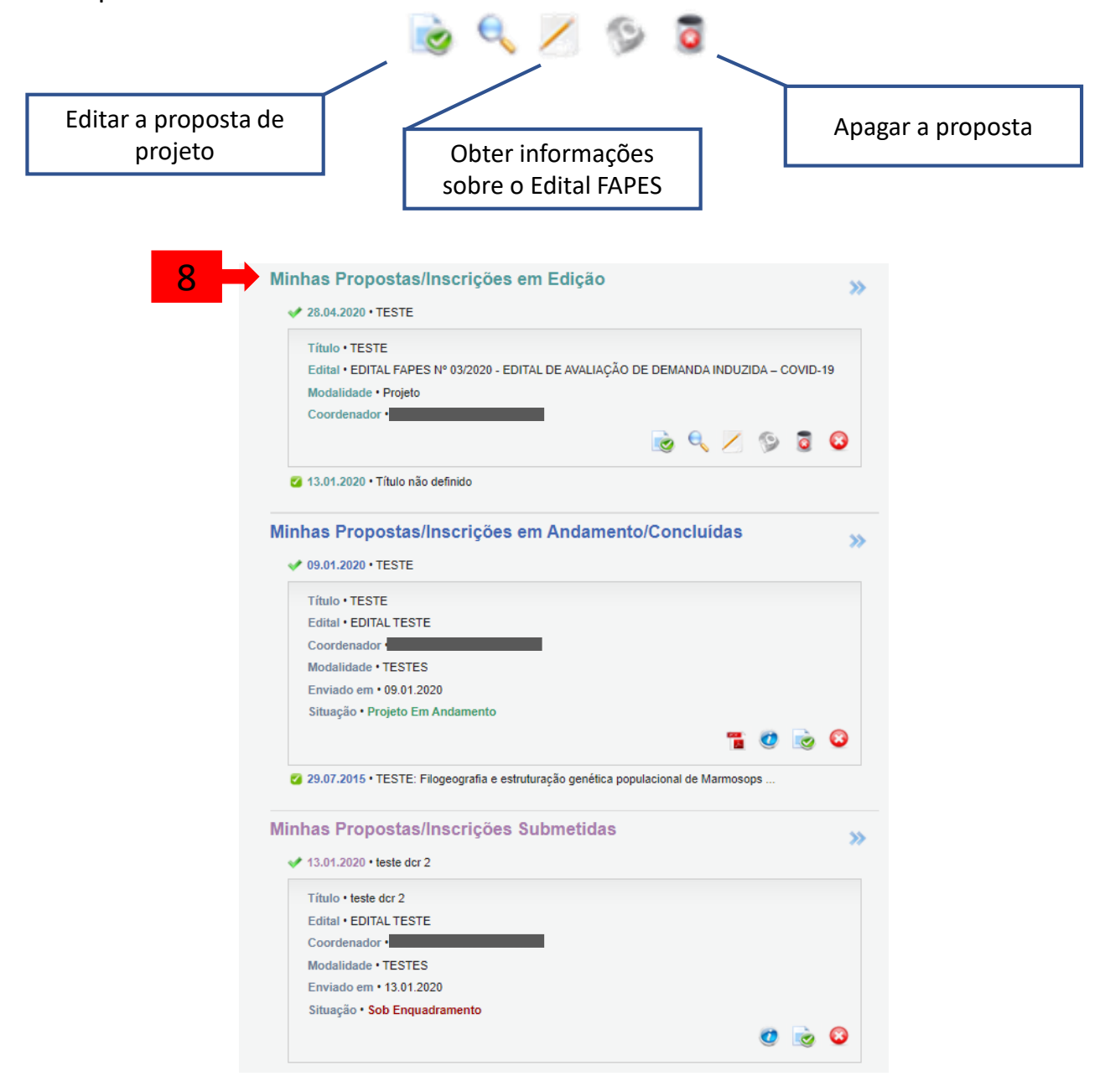

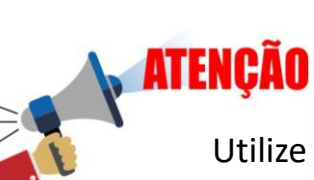

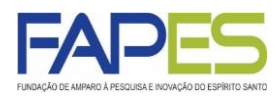

**9. Minhas Propostas/Inscrições em Andamento/Concluídas:** ficará registrada todas as propostas de projeto de Edital FAPES em vigência ou encerradas. Utilize os ícones abaixo para:

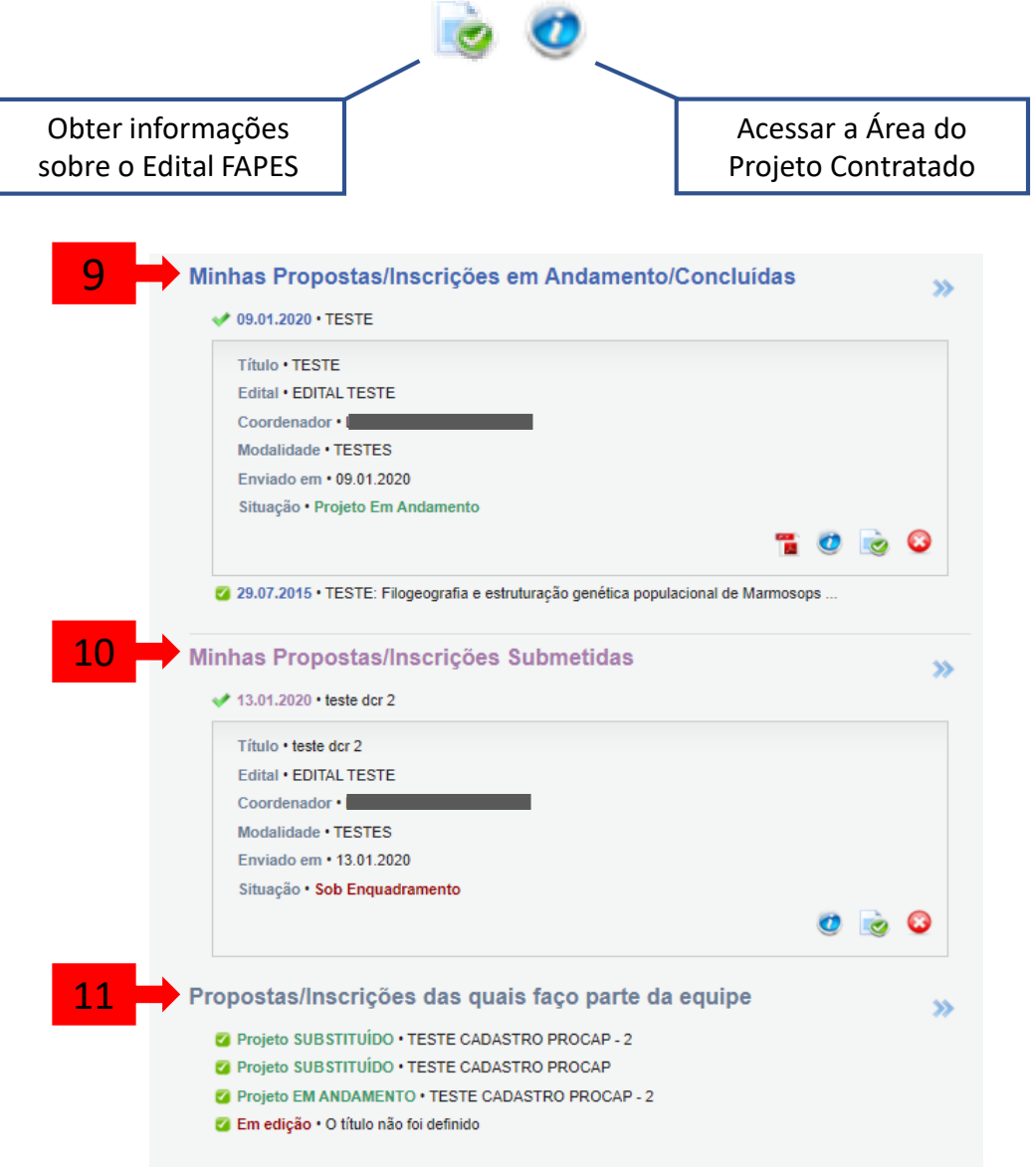

**10. Minhas Propostas/Inscrições em Submetidas:** ficará registrada todas as propostas de projeto submetidas em Edital FAPES e que estão em fase de análise e julgamento. Utilize o ícone *o* para ter acesso aos dados da proposta submetida.

**11. Propostas/Inscrições das quais faço parte da equipe:** ficará registrada todas as propostas de projeto de Edital FAPES na qual o usuário é membro de equipe.

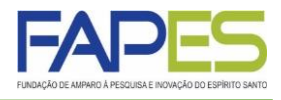

Área destinada a gestão do projeto contratado e das bolsas a ele vinculados, quando aplicável.

Somente o Coordenador do projeto tem acesso a Área do Projeto Contratado.

Nesta área, serão realizada as seguintes ações:

- Prestação de Contas Técnica;
- Prestação de Contas Financeira;
- Requisição e Cancelamento de Bolsas;

|                                       |                                                                                                    | 1. Informações Técnicas          |
|---------------------------------------|----------------------------------------------------------------------------------------------------|----------------------------------|
| Informações Projeto                   |                                                                                                    | 1.1 Resumo do Projeto            |
|                                       |                                                                                                    | 1.2 Relatórios/Prest. de Contas  |
| Nº Processo:                          |                                                                                                    | 1.3 Solicitações e Alterações    |
| Projeto:                              | TESTE: Filogeografia e estruturação genética populacional de<br>Marmosops incanus (Marsupialia: Didelphidae) | 2. Informações Jurídicas         |
| Edital:                               | TESTE 2015                                                                                                   | 2.1 Termo Original               |
| Coordenador:                          |                                                                                                    | 2.2 Termos Aditivos              |
|                                       |                                                                                                    | 3. Informações Financeiras       |
|                                       |                                                                                                    | 3.1 Cronograma de Desembolso     |
| Informações Jurídicas                 |                                                                                                    | 3.2 Notas de Empenho             |
| 3                                     |                                                                                                    | 3.3 Valores Liquidados           |
| Nº FAPES:                             |                                                                                                    | 3.4 Valores Pagos                |
| N° SIAFEM:                            |                                                                                                    | 3.5 Valores Recolhidos           |
| BBPesquisa 😨 :                        | Não                                                                                                    | 3.6 Informações Bancárias        |
| Publicação D.O.:                      | 01.01.0001                                                                                                   | 4 Boless                         |
| Vigência Inicial:                     | De 01.01.0001 a 01.01.0001                                                                                   | 4.1 Reguisição                   |
|                                       |                                                                                                    | 4.2 Cancelamento                 |
|                                       |                                                                                                    | 4.3 Substituição                 |
|                                       |                                                                                                    | 4.4 Em edição                    |
| Links Úteis                           |                                                                                                    | 4.5 Acompanhamento de solicitaçã |
|                                       |                                                                                                    | 5. Informações Administrativas   |
| 🌠 Ver proposta original               |                                                                                                    | 5.1 Localização do Processo      |
| 🧭 Ver proposta original em PDF        |                                                                                                    | 6 Prestação de Contae            |
| 🧭 Ver projeto aprovado                | 6.1 Novo Formulário                                                                                          |                                  |
| 🧭 Ver projeto aprovado em PDF         |                                                                                                    | 6.2 Editar Formulários           |
| 🧭 Imprimir comprovante                |                                                                                                    | 7. Prorrogação de Projetos       |
| 🌝 Ver informações do projeto contrata | 7.1 Criar Nova                                                                                               |                                  |
| 🕜 Informações                         |                                                                                                    | 7.2 Listar                       |
| Parecer                               |                                                                                                    | 8 Gestão de Documentos           |
| Download Arquivos                     |                                                                                                    | 8 1 Documentos                   |

## ÁREA DA BOLSA CONTRATADA

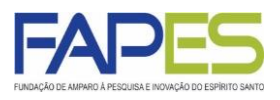

Área destinada a gestão das bolsas contratadas nos projetos.

Somente o Bolsista e o seu Orientador terão acesso a Área da Bolsa Contrata.

Nesta área, será realizada a seguinte ações:

• Prestação de Contas Técnica da Bolsa.

|                           |                            | 1. Informações Técnicas        |
|---------------------------|----------------------------|--------------------------------|
| nformações da Bolsa       |                            | 1.1 Resumo da Bolsa            |
| NO 2000000                |                            | 1.2 Relatorios Tecnicos        |
| N° Processo:              | tasta                      | 2. Informações Jurídicas       |
| Fitulo:<br>Roleista:      | leste                      | 2.1 Termo Original             |
| Orientador:               |                            |                                |
| Última Atualização:       | 10 12 2015                 | 3. Informações Administrativas |
| Formulário de Atividades: | Formulário                 | 3.1 Localização do Processo    |
|                           |                            | 4. Relatórios Técnicos         |
|                           |                            | 4.1 Novo Formulário            |
|                           |                            | 4.2 Editar Formulários         |
| nformações Jurídicas      |                            | Ferramentas                    |
|                           |                            |                                |
| N° FAPES:                 | 234234234                  |                                |
| N° SIAFEM:                |                            |                                |
| BBPesquisa 😨 :            | Não                        |                                |
| Publicação D.O.:          | 01.01.2003                 |                                |
| Vigência Inicial:         | De 28.01.2016 a 28.04.2016 |                                |